# OPTIONAL BOARD

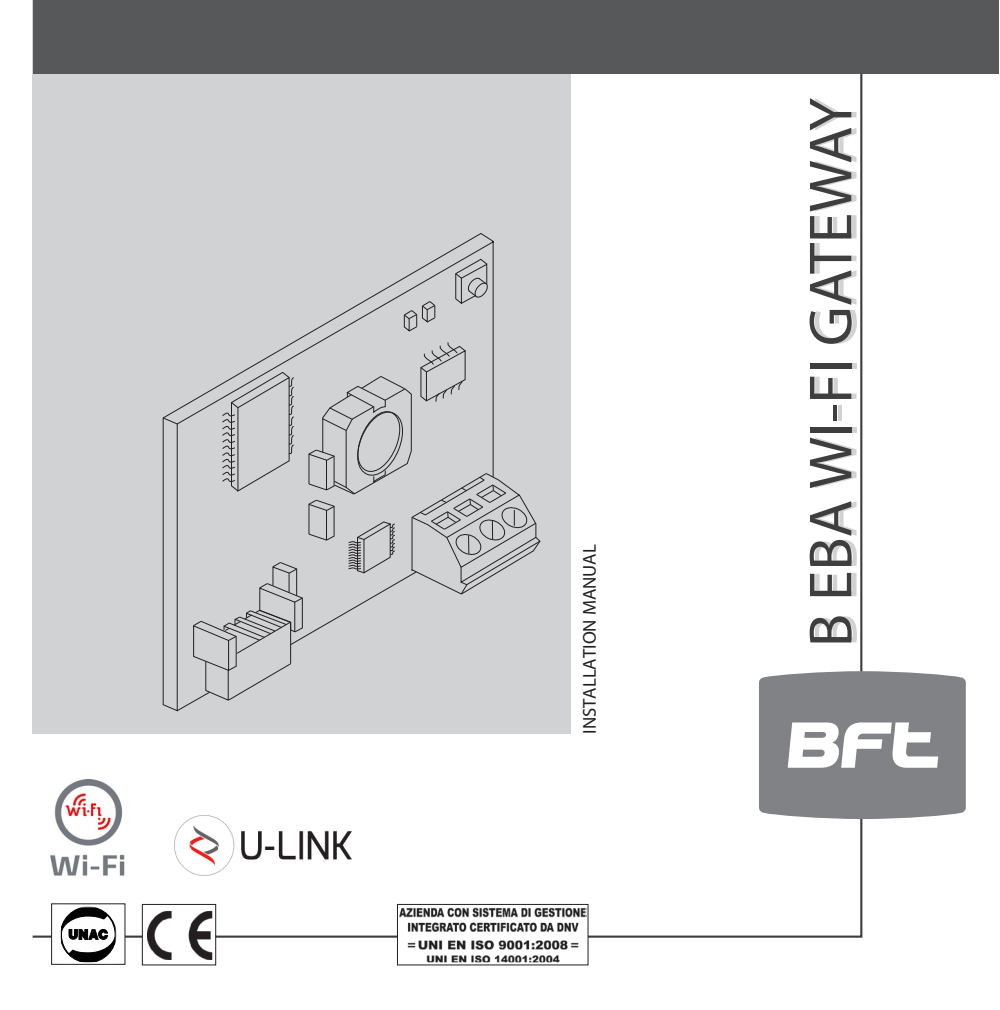

Caution! Read "Warnings" inside carefully!

**SCRAPPING** Materials must be disposed of in accordance with the regulations in force. Do not throw away your discarded equipment or used batteries with hou-sehold waste. You are responsible for taking all your waste electrical and electronic equipment to a suitable recycling center.

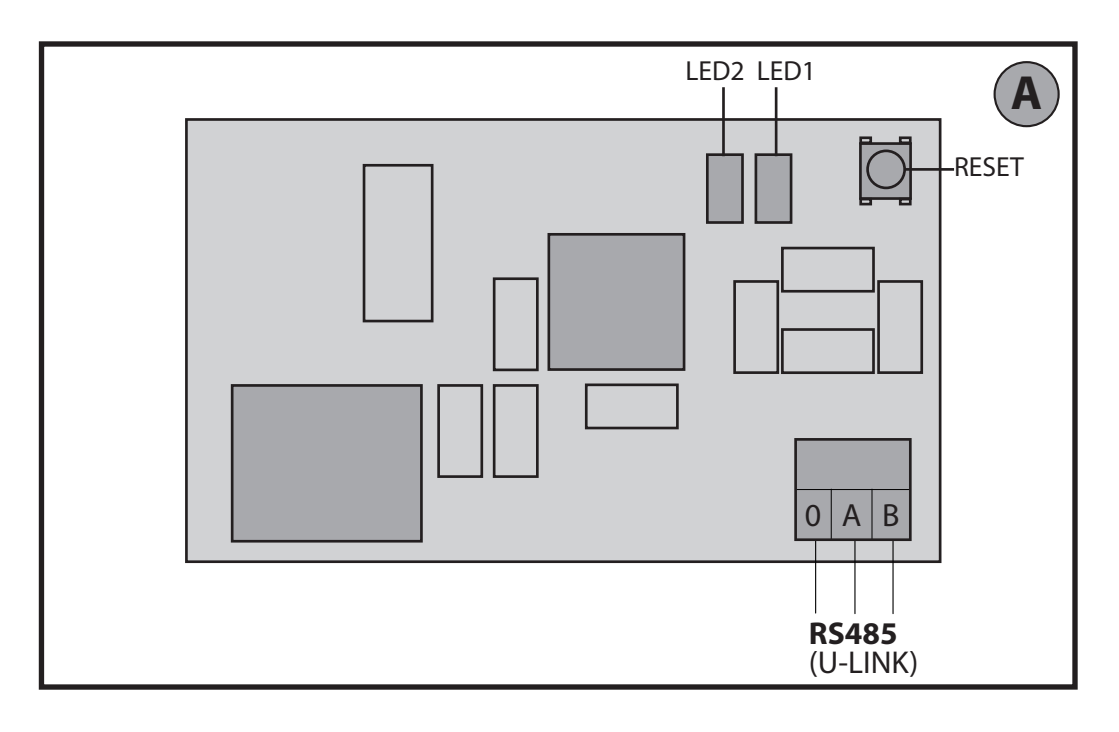

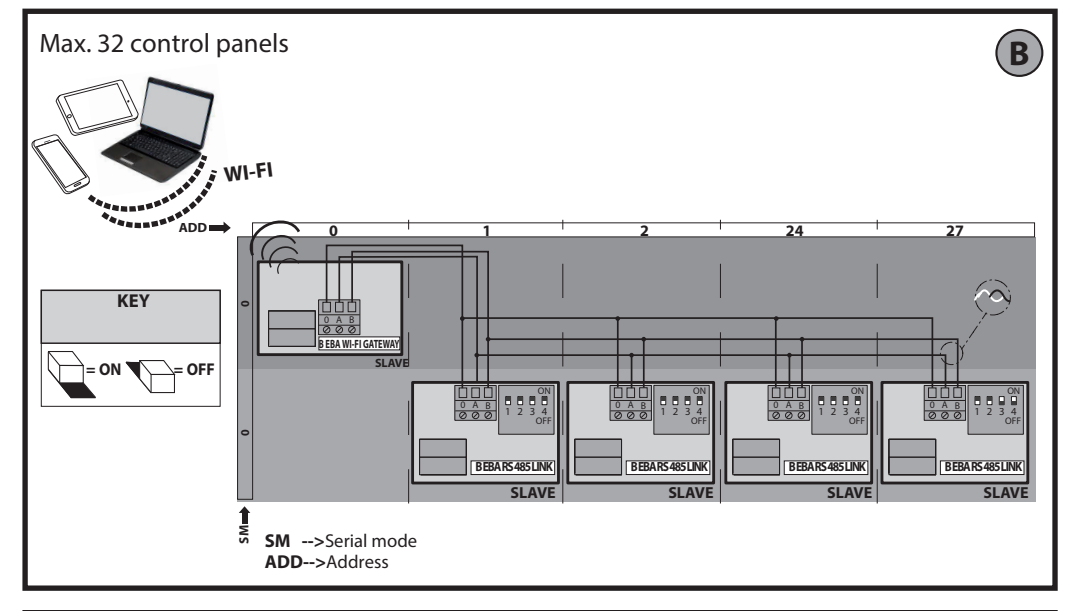

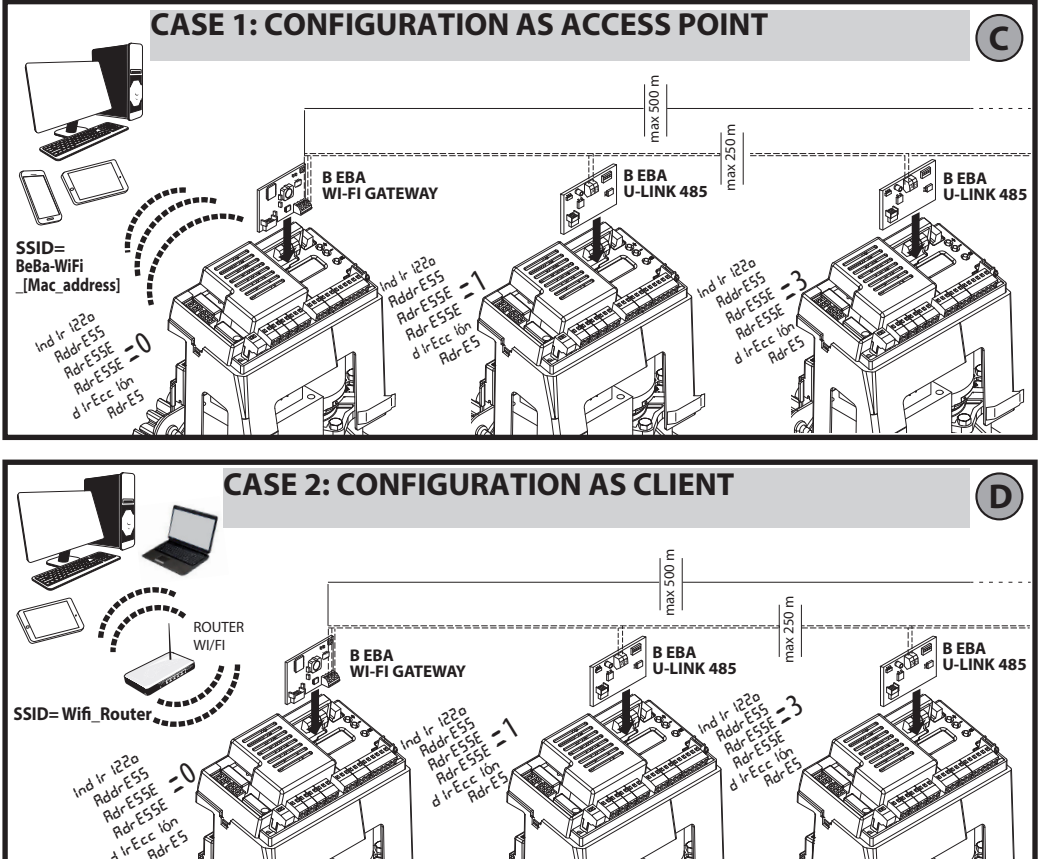

B EBA WI-FI GATEWAY- 3

### 2) GENERAL INFORMATION

The B EBA WI-FI GATEWAY module allows you to connect a supervisor\* to the local network of compatible BFT U-link devices by means of TCP/IP technology on the WI-FI Net-work. The B EBA TCP/IP GATEWAY module must be connected to the only local network device with the address 0. Each network device must have a different address.

Using a U-link supervisor\*, you can address each device in the local U-link network and manage parameters, settings, transmitters and diagnostics.

For information on the features of the supervisor and available functions, refer to the relevant manual

The network is made up of a device with a B EBA WI-FI GATE-WAY module to which all the other devices are connected using twisted pair cabling in a U-link serial connection.

The smallest possible network is made up of a single device with the address 0 with a B EBA WI-FI GATEWAY module.

Note: this board is compatible only with control panels using the U-link protocol.

(\*) Supervisor means a handheld programmer or management software.

See figures C and D for examples of installation.

| 3) TECHNICAL SPECIFICATIONS                                                                                                    |                                                                                             |  |  |
|----------------------------------------------------------------------------------------------------|---------------------------------------------------------------------------------------------|--|--|
| Operating temperature                                                                                                    | -20°/+50° C                                                                                 |  |  |
| Max. connection distance with cable:<br>-B EBA WI-FI GATEWAY and B EBA RS 485 LINK<br>-B EBA RS 485 LINK and B EBA RS 485 LINK | 250 m                                                                                       |  |  |
| Max. network length                                                                                                    | 500 m* <sup>1</sup>                                                                         |  |  |
| Max Max. of devices on 485 network                                                                                             | 32 <sup>*2</sup>                                                                            |  |  |
| B EBA WI-FI GATEWAY band                                                                                                    | 2400-2483.5 MHz                                                                             |  |  |
| Dimensions                                                                                                    | 42 x 29 mm (HxL)                                                                            |  |  |
| Transmit Power                                                                                                    | +16dBm                                                                                      |  |  |
| Receiving Sensitivity                                                                                                    | -98dBm                                                                                      |  |  |
| Wi-Fi                                                                                                    | - 802.11: b/g/n<br>- Bit rate: 72.2 Mbps<br>- Safety: OPEN,<br>WPA2/WPA<br>Personal and WEP |  |  |

\*1 the max. network length can be extended using an RS 485 repeater.

\*2 the number of devices can be increased to 120 using an RS 485 repeater.

### 4) WIRING REQUIRED FOR OPERATION (Fig.B)

The control panels are connected to each other with 3 wires relating to the B EBA RS 485 LINK interface boards. Use twisted pair cabling only. When using a telephone cable with more than one pair, it is essential to use wires from the same pair (A-B). The length of the cable between one module and the next must not be greater than 250 m.

| Terminal                      | Description                                                      |
|-------------------------------|------------------------------------------------------------------|
| RS485 A<br>RS485 B<br>RS485 0 | Connection to the U-link network. Pay attention to the polarity. |

#### 5) RESTORING FACTORY SETTINGS

- Attention: it restores the factory pre-set settings. Press without releasing the RESET button (Fig.A) for 5 seconds.
- After releasing the LED1 button, the LED2 flashes quickly once

#### 6) DIAGNOSTICS (Fig.A)

| LED   | STATUS          | MEANING                                               |
|-------|-----------------|-------------------------------------------------------|
| LED 1 | Fixed Led       | Proper initialization and supply of the module        |
| LED 1 | Led<br>flashing | Faulty board                                          |
| LED 2 | Led access      | The LED detects the U-Link<br>connection to the board |

# 7) INSTALLATION/CONFIGURATION

Warning:

- The images and screenshots used herein may differ from the actual product.

After connecting the B EBA WI-FI GATEWAY to the device in the proper terminal and have wired and configured the U-Link network correctly. The B EBA WI-FI GATEWAY must be configured in one of the following ways.

## **CONFIGURATION OF THE B EBA WI-FI GATEWAY**

### 8) CASE 1: CONFIGURATION AS ACCESS POINT (FIG.C)

This type of connection allows you to manage a U-Link system with its own SSID (Name of the WLAN) by connecting directly to the B EBA WI-FI GATEWAY of the wifi from the PC, smartphone and/or tablet through the dedicated BFT software.

1. Connect the PC, smartphone and/or tablet to the SSID network identified by the name BeBa\_Wifi\_<Mac address> (using WPA2-PSK security type, and the default password BEBAWIFI) defined by the EBA B WI-FI GATEWAY. The Mac address of the B EBA WI-FI GATEWAY is what is on the label on the B EBA WI-FI GATEWAY board.

The methods for connecting to the WiFi network vary depending on the PC, smartphone and/or tablet and operating system adopted, to understand how to connect, check the instructions of the device.

2. After connecting to the B EBA WI-FI GATEWAY open the browser (be sure not to have the proxy server active), type in the address bar the default address of 192.168.1.1 of the B EBA WI-FI GATEWAY.

It reaches the current configuration of the module page

| BFT Beba-WiFi × +                                                                                                | Mode     | Operating mode set                                                                          |
|----------------------------------------------------------------------------------------------------|----------|---------------------------------------------------------------------------------------------|
|                                                                                                    | SSID     | WLAN network name created by the WI-FI B EBA<br>GATEWAY [BeBa_Wifi_ <mac address="">]</mac> |
| BFL Access Point Station U-L                                                                                     | BSSID    | MAC address                                                                                 |
|                                                                                                    | Channel  | Channel which transmits/receives the board                                                  |
| Mode:         Access Point           SSID:         BeBas-WOFF,000B570B7E51           BSSID:         000B570B7E51 | Security | Security type set for the network operated by<br>B EBA WI-FI GATEWAY                        |

# **INSTALLATION MANUAL**

## 8.1) Step1: U-Link PARAMETERS SETTING

The B EBA WI-FI GATEWAY board to be used with dedicated BFT software needed to set the parameters for the U-Link by clicking on the [U-Link] configuration in this installation menu.

| BT3 bebs-Witi         X           (*)         ()         192:168.11/https://disk.itemi | Password AES | Password for the AES encryption protocol U-Link.<br>Length between 8 and 16 characters. <b>Bft12345</b> default value |
|----------------------------------------------------------------------------------------|--------------|----------------------------------------------------------------------------------------------------|
| Status Station Access Point U-Link Configuration: Password ALS: Pet: Sos               | Port:        | Port corresponding to the U-link service of the B EBA WI-FI<br>GATEWAY board. <b>1111</b> default value               |

After changing the parameters click [Save]

### 8.2) Step2: PARAMETER SETTING Access Point

In order to change the default access point, click [Access Point] in the installation menu. Change the settings if necessary

Change the settings if necessary

|                                                                                                    | SSID                  | WLAN network name created by the WI-FI B EBA<br>GATEWAY [ <b>BeBa_Wifi_<mac address=""></mac></b> ]<br>Not modifiable                                                                                                    |
|----------------------------------------------------------------------------------------------------|-----------------------|----------------------------------------------------------------------------------------------------|
| Image: State State Stat | Channel               | Channel which transmits/receives the board<br>If multiple B EBA WI-FI GATEWAY are used in<br>proximity configured as an access point, reduce radio<br>interference by selecting different channels for each<br>of the adjacent B EBA WI-FI GATEWAY. A spacing of<br>four channels is recommended between the adjacent<br>B EBA WI-FI GATEWAY (for example, use channels 1<br>and 5, or 6 and 10). |
|                                                                                                    | Security              | Security type set for the network operated by B EBA<br>WI-FI GATEWAY.<br>Possible settings:<br>-Open - Open network, without encryption<br>-WPA-PSK - Network encrypted according to WPA-<br>PSK Protocol<br>-WPA2-PSK - Network encrypted according to WPA2-<br>PSK Protocol<br>-WEP - Network encrypted according to WEP Protocol                                                               |
|                                                                                                    | IP Address            | IP address assigned to the B EBA WI-FI GATEWAY                                                                                                    |
|                                                                                                    | IP netmask            | Netmask setting                                                                                                    |
|                                                                                                    | DHCP                  | Enables/Disables DHCP of the DHCP server                                                                                                    |
|                                                                                                    | DHCP start IP Address | Value of the first address used by the DHCP server.<br>5 IP devices max.                                                                                                    |

To make the changes, click [Apply], after this the board cannot be accessed with the default configuration.

Note: The data required in order to interface the B EBA WI-FI GATEWAY board with the BFT software is: -IP of the board

- -Port must answer the U-link service
- -Password AFS
- -rassword AES

# 9) CASE 2: CONFIGURATION AS CLIENT (FIG. D)

This type of connection allows to manage a U-Link system using the B EBA WI-FI GATEWAY board connected to an existing WLAN network which is connected to the PC, smartphone and/or tablet always through dedicated BFT software.

1.Connect the PC, smartphone and/or tablet to the SSID network identified by the name **BeBa\_Wifi\_<Mac address>** (using WPA2-PSK security type, and the default password BEBAWIFI) defined by the EBA B WI-FI GATEWAY. The Mac address of the B EBA WI-FI GATEWAY is what is on the label on the B EBA WI-FI GATEWAY board.

The methods for connecting to the WiFi network vary depending on the PC, smartphone and/or tablet and operating system adopted, to understand how to connect, check the instructions of the device.

2.After connecting to the B EBA WI-FI GATEWAY open the browser (be sure not to have the proxy server active), type in the address bar the default address 192.168.1.1 of the B EBA WI-FI GATEWAY

It reaches the current configuration of the module page

# **INSTALLATION MANUAL**

## On the screen is shown:

| J87 Bebs WFi X ↓                                                                                                    | Mode     | Operating mode set                                                                             |
|----------------------------------------------------------------------------------------------------|----------|------------------------------------------------------------------------------------------------|
| BFL Access Point Station ULink                                                                                                    | SSID     | WLAN network name created by the WI-FI B EBA GATEWAY [BeBa_Wifi_ <mac<br>address&gt;]</mac<br> |
|                                                                                                    | BSSID    | Mac address                                                                                    |
| Current configuration:                                                                                                    | Channel  | Channel which transmits/receives the board                                                     |
| Mode:         Ascent Pain           Shall:         Math Will (2001) 101 [21]           Shall:         Math Will (2001) 101 [21]           Channel:         1           Security:         Open | Security | Security type set for the network operated by B EBA WI-FI GATEWAY                              |

### 9.1) Step1: U-Link PARAMETER SETTING

The B EBA WI-FI GATEWAY board to be used with dedicated BFT software needed to set the parameters for the U-Link by clicking on the [U-Link] configuration in this installation menu.

| BFT Beba-Wifi         ★           ◆         ①         192 168 L1/http://sisk.com/ | Password AES | Password for the AES encryption protocol U-Link.<br>Length between 8 and 16 characters. <b>Bft12345</b> default value |
|-----------------------------------------------------------------------------------|--------------|----------------------------------------------------------------------------------------------------|
| Defice States States Access Part                                                  | Port:        | Port corresponding to the U-link service of the B EBA WI-FI GATEWAY board. <b>1111</b> default value                  |

After changing the parameters click [Save]

### 9.2) Step2: Client PARAMETER SETTING

In order to change the default setting of the B EBA WI-FI GATEWAY board to set it as a client click [Station] in the installation menu

| Image: State of the state of the state o | Available<br>Networks | Shows the list of networks that are visible and accessible from the module                                                                                                    |
|----------------------------------------------------------------------------------------------------|-----------------------|----------------------------------------------------------------------------------------------------|
|                                                                                                    | SSID                  | It indicates the wireless network to connect to. If the network is not visible<br>by setting <b>[manual configuration]</b> in <b>[Available Networks]</b> it is possible<br>to type the hidden wireless network name to which you want to connect. |
|                                                                                                    | Password              | Password of the WiFi network to connect to.                                                                                                    |
|                                                                                                    | DHCP                  | Enable it if is expected that the WLAN to which to connect automatically associates the IP of the B EBA WI-FI GATEWAY                                                                                                    |
|                                                                                                    | IP address            | Setting the IP address of the B EBA WI-FI GATEWAY board if DHCP is not enabled.                                                                                                    |
|                                                                                                    | IP netmask            | It sets the netmask of the B EBA WI-FI GATEWAY board if DHCP is not enabled.                                                                                                    |
|                                                                                                    | IP gateway            | Setting the IP address of the router to which to connect if DHCP is not enabled.                                                                                                    |

For the changes to take effect, click on [Apply]. After that the board is no longer accessible through the browser. In order to restore the default configuration of the B EBA WI-FI GATEWAY board, see section RESET TO FACTORY SETTINGS. Note: for correct operation with the BFT software the B EBA WI-FI GATEWAY board must be accessed with a fixed IP and this can be possible:

-setting it directly on the browser during client setup

-by setting a rule in the router that manages the WiFi network to which to connect that associates the Mac address of the same IP board.

Note: The data required in order to interface the B EBA WI-FI GATEWAY board with the BFT software is:

-IP of the board

-Port must answer the U-link service -Password AES